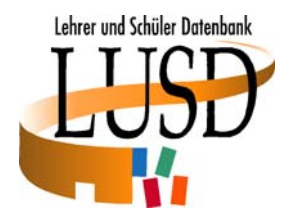

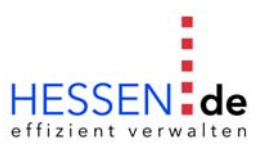

## LRS-Notenschutz im Rahmen der zentralen Abschlussarbeiten (ZAA) erfassen

| <b>1)</b> "Unterricht > Abschli            | usse > Hauptschule" oder "Unterri | cht > Abschlüsse > <b>Realschule</b> " aufrufen                                     |
|--------------------------------------------|-----------------------------------|-------------------------------------------------------------------------------------|
|                                            | Unterricht > Abschlüsse > Hai     | uptschule                                                                           |
| 2) Abschlussklassen auswählen              | 09Ha                              | 3) Auf Filter klicken                                                               |
| 4) Schüler markieren                       | Schmitt, Ralph                    | Keine Einträ                                                                        |
|                                            | 1 von 1 ausgewählt                | Gesamtleis                                                                          |
| 5) Auf Abschluss & Prüf                    | ungen. klicken                    | Abschluss & Prüfungen                                                               |
| Voraussichtlicher Abschlus                 | \$                                |                                                                                     |
| HA - Hauptschulabschluss                   |                                   |                                                                                     |
| Prüfungsnoten<br>Deutsch 3<br>Mathematik - | E S LRS Notenschutz               | 6) nach Erfassen der Abschlussarbeit<br>im Fach Deutsch, LRS Notenschutz<br>anhaken |
| Projektprüfung                             |                                   |                                                                                     |
| Thema* [Bitte ein<br>Note -                | Thema angeben]                    |                                                                                     |
| 7) Auf Speichern K                         | icken. Dadurch werden die Prüfung | snoten                                                                              |

übernommen und im Fall von LRS Notenschutz neu berechnet.

## Hinweis:

## Wenn LRS Notenschutz gewährt wird, muss eine entsprechende Bemerkung im Zeugnis stehen!

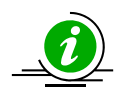

Wie eine solche Bemerkung in der LUSD erstellt wird, finden Sie detailliert in unserer Schulungsunterlage "Von der Leistungserfassung bis zum Zeugnis" beschrieben.

Bedenken Sie bitte, dass es nur in seltenen Fällen zu einer Notenveränderung um eine ganze Zensur kommt. Überprüfen Sie also, ob es zu einer Veränderung der errechneten Zensur kommt.